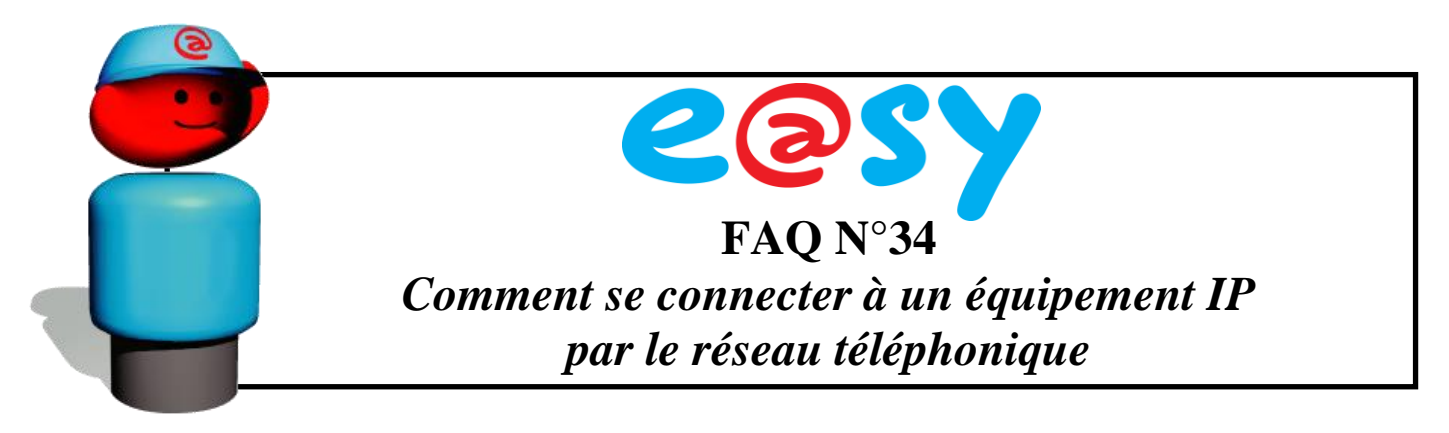

# Objectif

L'objectif est de pouvoir se connecter à distance depuis un PC muni d'un modem par le réseau téléphonique, à différents équipements (caméras IP, automates IP, etc.) en utilisant le modem de l'e@sy (extension e@sy-WAN, e@sy-pro WAN ou e@sy-pro GSM.)

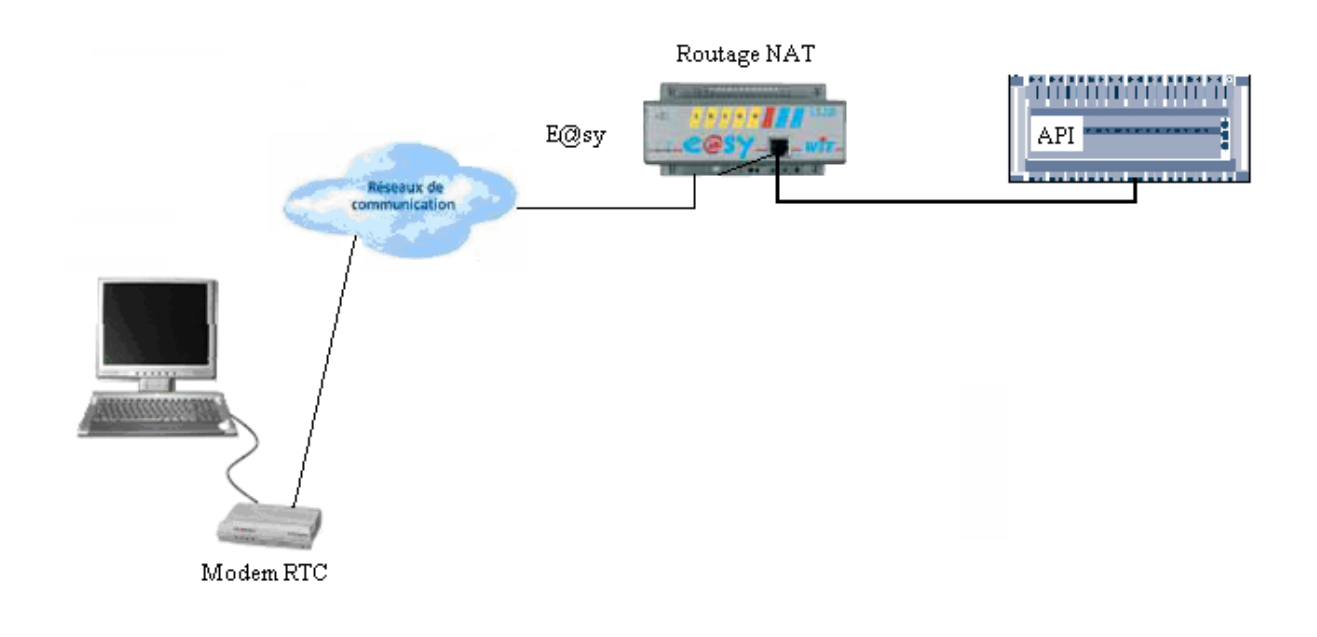

# Principe

On établi une connexion PPP entre un PC et un e@sy via le réseau téléphonique permettant aux deux de communiquer en TCP/IP.

Une fois cette connexion établie, et le routage NAT correctement configuré, il est possible de se connecter à distance aux différents équipements IP du réseau local de l'e@sy via le réseau téléphonique.

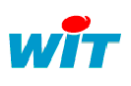

| Home II - 138, av. Léon Bérenger | Tel             | : +33 (0)4 93 19 37 37                           | CO       | NNEXIO<br>TELE | N IP PAR I<br>PHONIQU | RESE.<br>E | AU              |
|----------------------------------|-----------------|--------------------------------------------------|----------|----------------|-----------------------|------------|-----------------|
| http://www.wit.fr                | Гах<br>Hot line | (+33 (0)4 93 07 00 40)<br>(+33 (0)4 03 10 37 30) | Gamme de | e produits     | e@sy                  | Date       | <i>31/07/08</i> |
| <u>http://www.wht.ht</u>         | Hot-Ine         | . +33 (0)4 93 19 37 30                           | Ref. Doc | FTW/003        | 4F/V1.1               | Pa         | age 1 / 7       |

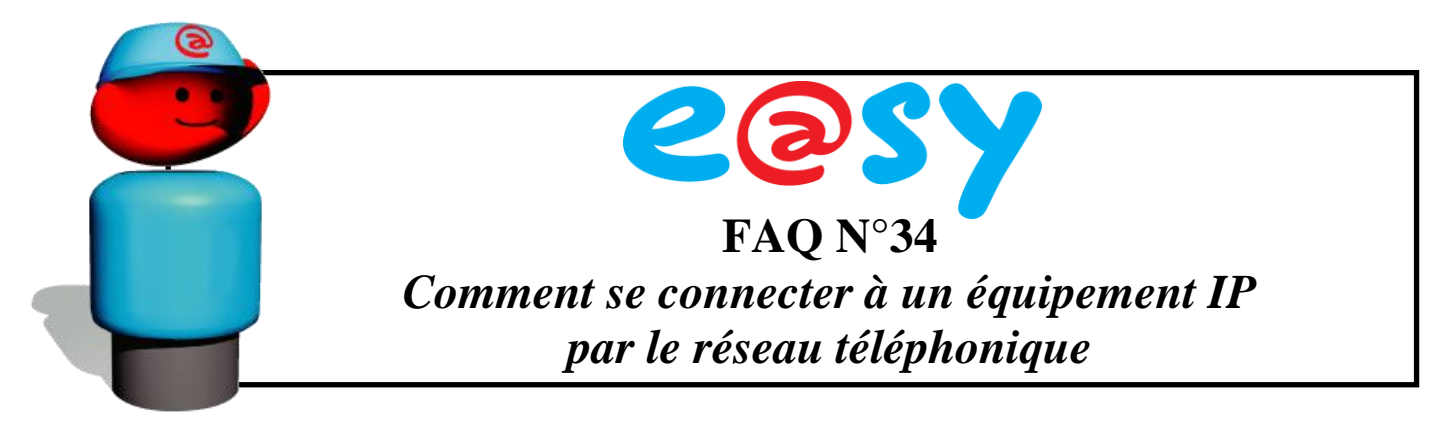

## Configuration

### 1. <u>Routage NAT de l'e@sy</u>

Le routage NAT consiste globalement à rediriger les données d'une IP vers une autre IP en spécifiant les ports de communication entrants et sortants.

Pour activer le routage NAT, cocher la case NAT du menu « Configuration » > « Réseau » > « TCP/IP ».

| Exploitation   |             | Paramétr    | age    | Configurati | on      |                      | >>>       | 🐴 Admin                               | 12 |
|----------------|-------------|-------------|--------|-------------|---------|----------------------|-----------|---------------------------------------|----|
| Système        | Préférences | Utilisateur | Réseau | Maintenance | Options | Explorateur          | FlashDisk | 🖷 Ajouter un réseau                   |    |
| 👤 ТСРЛР Міз    | te          |             |        |             |         | <ul> <li></li> </ul> | 2 😧 😔 🕼   |                                       |    |
| Paramètres Rés | eaux IP DNS |             |        |             |         | 0                    |           | <ul> <li>Liste des réseaux</li> </ul> |    |
|                |             |             |        |             |         |                      |           | A REPORT MAN                          |    |
| 👤 Internet     |             |             |        |             |         |                      |           | y 🧕 terzie wiew                       |    |
| Téléphone P    | rovider     |             |        |             |         |                      |           | EAN Science is                        |    |
| Log Identite   |             |             |        |             |         |                      |           | C CAMBOS                              |    |
| Leg PSW        |             |             |        |             |         |                      |           |                                       |    |
| NAT            |             | <b>V</b>    |        |             |         |                      |           |                                       |    |

Une fois la validation effectuée, deux nouveaux onglets apparaissent : NAT et NAT en cours.

L'onglet NAT en cours permet de visualiser l'activité du routage NAT.

L'onglet **NAT** permet de configurer la table de routage pour accéder aux équipements IP du réseau. Les paramètres se configurent comme ci-dessous.

| 🧕 тс                                       | P/IP WIT      |                  |              |             |  |  |  |  |  |  |  |  |
|--------------------------------------------|---------------|------------------|--------------|-------------|--|--|--|--|--|--|--|--|
| Paramètres Réseaux IP NAT NAT en cours DNS |               |                  |              |             |  |  |  |  |  |  |  |  |
| Valide                                     | Port d'entrée | Addresse Serveur | Port Serveur | Protocole   |  |  |  |  |  |  |  |  |
| ~                                          | 1000          | 192.68.2.8       | 80           | TCP & UDP 💌 |  |  |  |  |  |  |  |  |
| 1                                          | 2000          | 192.68.2.54      | 80           | TCP & UDP 💌 |  |  |  |  |  |  |  |  |
| 1                                          | 3000          | 192.68.2.131     | 125          | TCP & UDP 🔽 |  |  |  |  |  |  |  |  |
|                                            | 0             |                  |              |             |  |  |  |  |  |  |  |  |

Valide Une coche verte apparaît lorsque tous les renseignements pour le routage NAT sont effectués et validés.
Port d'entrée Port de communication entrant à ajouter à l'adresse IP (PPP) locale de l'extension. (Voir chapitre « Connexion distante par modem »)
Adresse serveur Adresse IP de l'équipement à joindre.

**Port Serveur** Port de communication de l'équipement à joindre.

**Protocole** TCP & UDP par défaut.

Le routage NAT est paramétré.

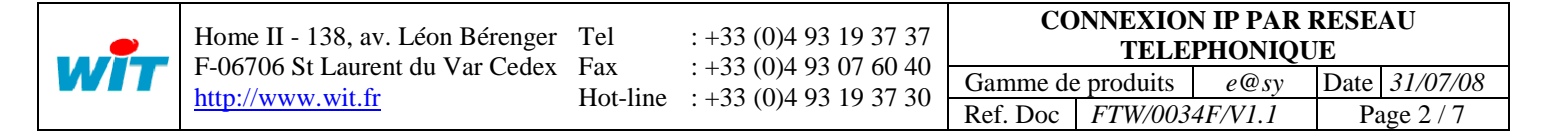

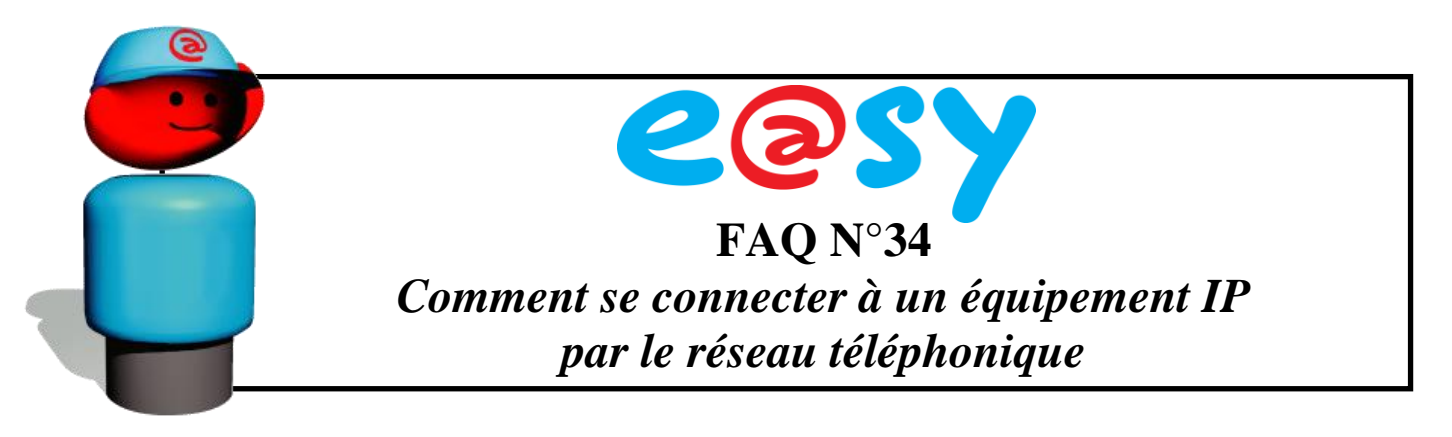

L'e@sy est prêt à rediriger vers les différents équipements présents dans sa table de routage.

Pour accéder à un équipement, ouvrir le navigateur WEB et renseigner l'adresse IP locale (PPP) de l'extension suivi du port d'entrée de l'équipement séparés par : (les deux points).

**Exemple :** 192.68.1.10:2000 pour accéder à la caméra IP qui se trouve à l'adresse 192.68.2.54:80 (cf. schéma de principe).

Schéma de principe

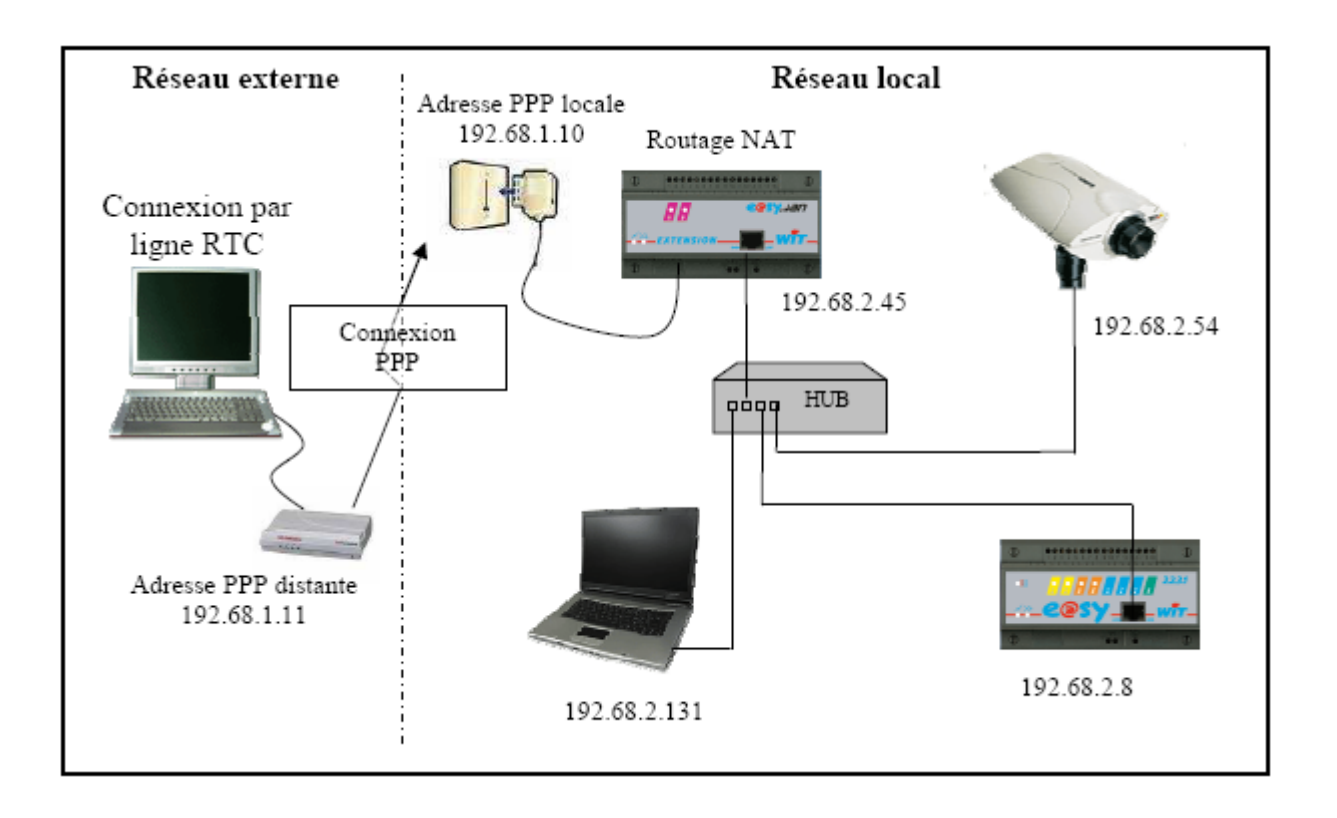

| •   | Home II - 138, av. Léon Bérenger | Bérenger Tel    | : +33 (0)4 93 19 37 37                     | CONNEXION IP PAR RESEAU<br>TELEPHONIQUE |            |         |      |                 |  |
|-----|----------------------------------|-----------------|--------------------------------------------|-----------------------------------------|------------|---------|------|-----------------|--|
| WIT | http://www.wit.fr                | гах<br>Hot-line | (+33 (0)4 93 07 00 40 +33 (0)4 93 19 37 30 | Gamme de                                | e produits | e@sy    | Date | <i>31/07/08</i> |  |
|     |                                  | Hot line        | . 155 (0) 175 17 57 50                     | Ref. Doc                                | FTW/003-   | 4F/V1.1 | Pa   | ige 3 / 7       |  |

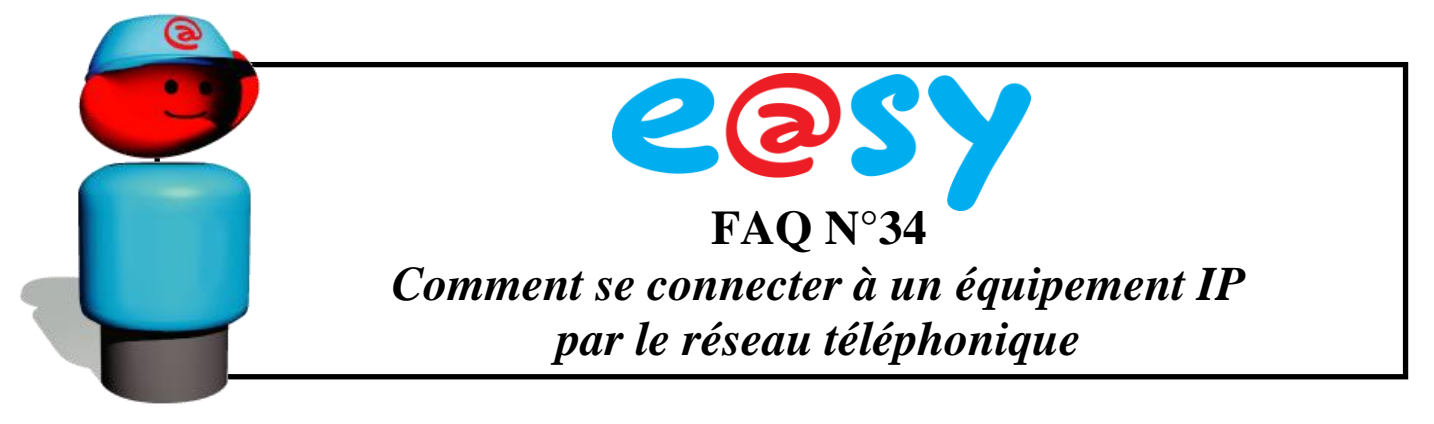

### 2. <u>Configuration de la connexion distante (PPP) de l'e@sy</u>

Pour valider l'utilisation du modem, cocher les cases « Protocole PPP » et « Valide » du menu « Configuration » > « Réseau » > « WAN » :

|                | Exploi          | tation |             | P         | ara     | métrag     | e.    |          | С     | onfig | ura  | ition       | >>>                |
|----------------|-----------------|--------|-------------|-----------|---------|------------|-------|----------|-------|-------|------|-------------|--------------------|
| Syste<br>Syste | me Préfé<br>VAN | rences | Utilisateur | Réses     | iu 1    | faintena   | nce E | u egisti | ement | Optio | (15) | Explorateur | FlashDisk<br>🥹 😏 😥 |
| WAN            | Connexion       | Hayes  | AutoConf    | PPP       | FTP     | TELNET     | HTTP  | WOP      | SMTP  | DNS   |      |             |                    |
|                |                 | 🖷 Ré   | seau Mode   | m intégré | ŀ       |            |       |          |       |       |      |             |                    |
|                |                 | Val    | ide         |           | V       |            |       |          |       |       |      |             |                    |
|                | 000 000         | Eta    | t           | 57        | art, Ok |            |       |          |       |       |      |             |                    |
| 1.55           |                 | Lib    | elié        |           | E       |            |       |          |       |       |      |             |                    |
|                |                 | Мо     | ntteur      |           | V       | Ŧ          |       |          |       |       |      |             |                    |
|                |                 | Typ    | e de Mode   | m         | М       | odern inté | igné  |          |       |       |      |             |                    |
|                |                 | Ap     | pel sortant | autorisé  | V       | 1          |       |          |       |       |      |             |                    |
|                |                 | O Pro  | tocols rése | au        |         |            |       |          |       |       |      |             |                    |
|                |                 | Pro    | tocole Auto | -CF       |         | đ          | 4     |          |       |       |      |             |                    |
|                |                 | Pro    | tocole PPP  |           |         |            | Ţ     |          |       |       |      |             |                    |

Renseigner les champs d'adresses proposées de l'onglet « PPP ».

| 🧭 Adresses Proposées |              |
|----------------------|--------------|
| Adresse Local        | 192.168.2.10 |
| Adresse Distante     | 192.168.2.11 |

Adresse Local Adresse IP à laquelle est joignable l'extension lors d'une connexion distante par modem.

Adresse distante Adresse IP attribuée au PC distant.

Nota : Les 2 adresses doivent être différentes mais appartenir au même domaine (3 premières valeurs identiques).

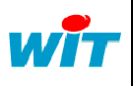

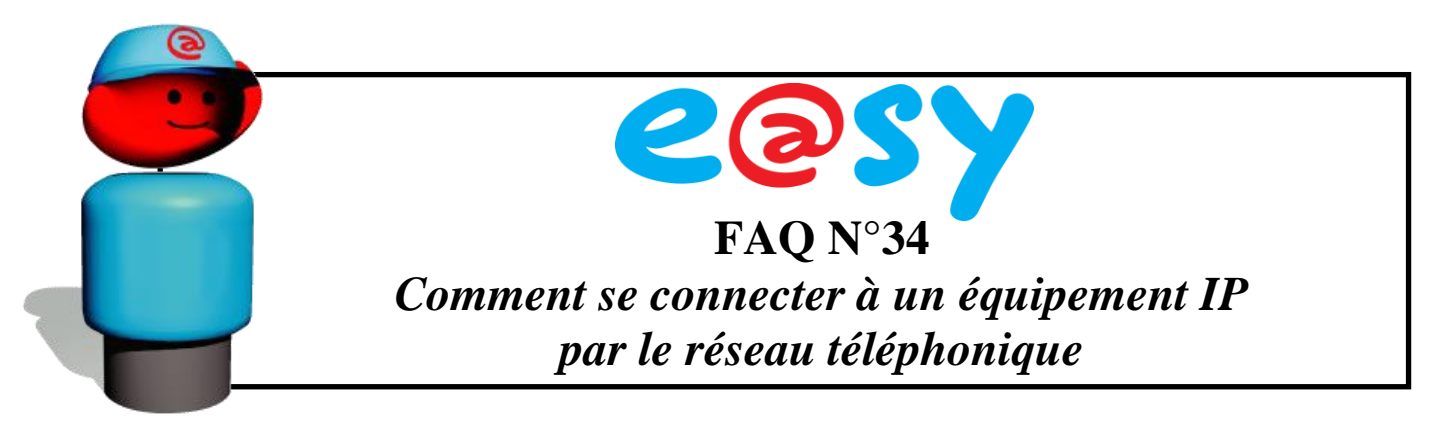

#### 3. Création d'une connexion distante (PPP) depuis un PC (Windows XP)

Accéder aux « Connexions réseau » du « Panneau de configuration » :

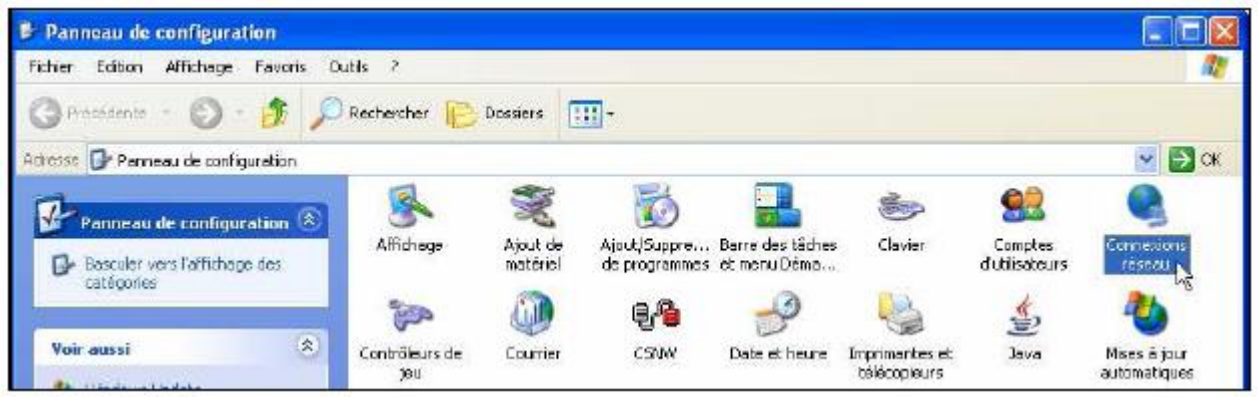

Cliquer sur « Créer une nouvelle connexion » puis suivre les étapes suivantes :

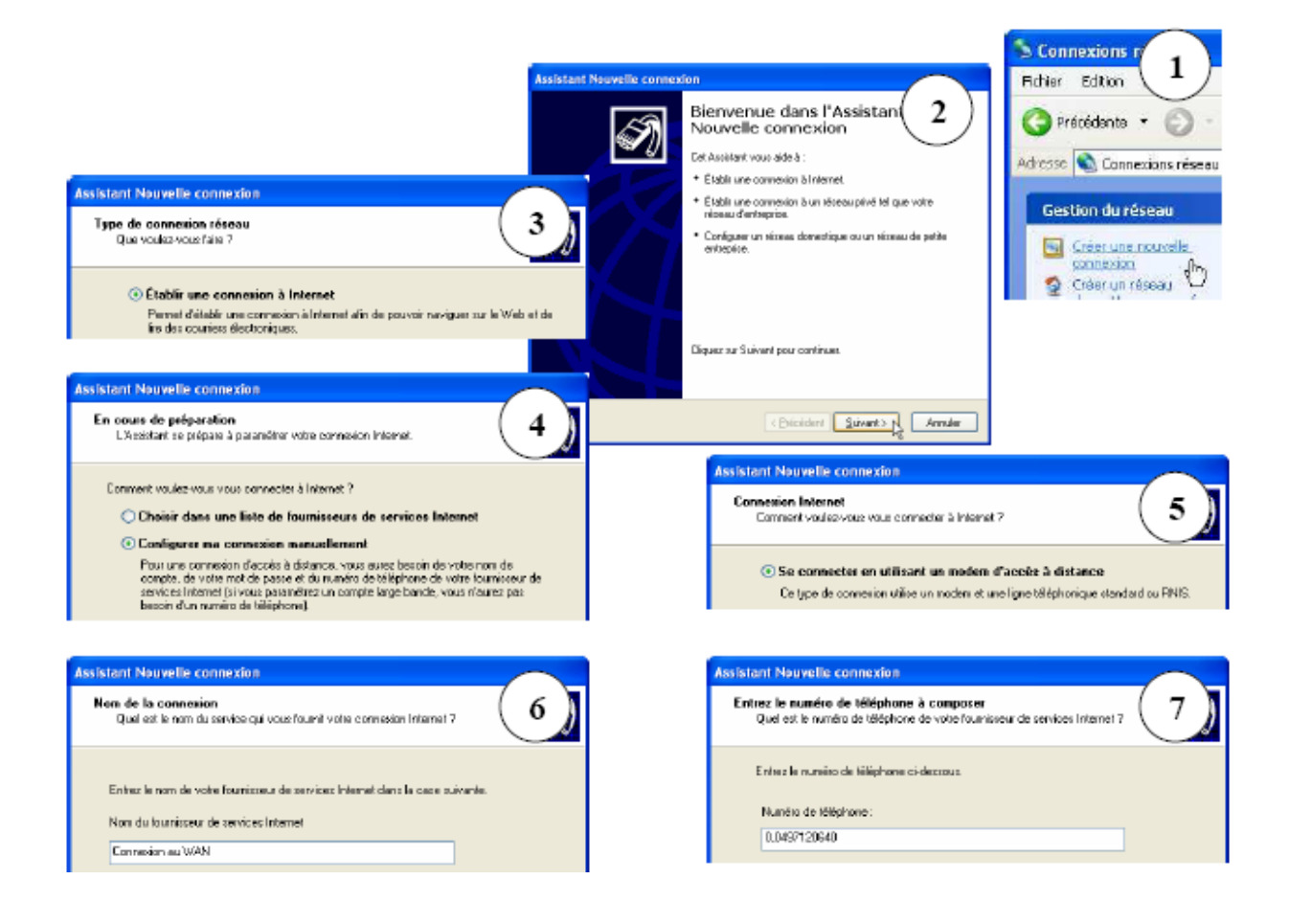

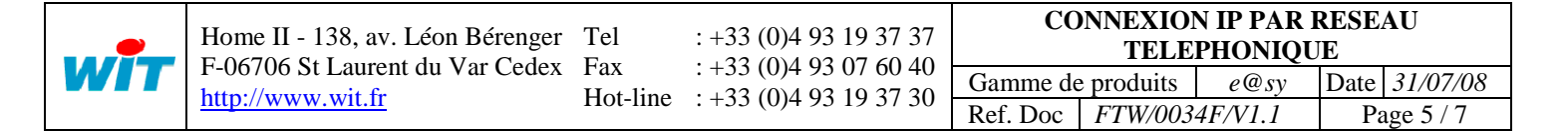

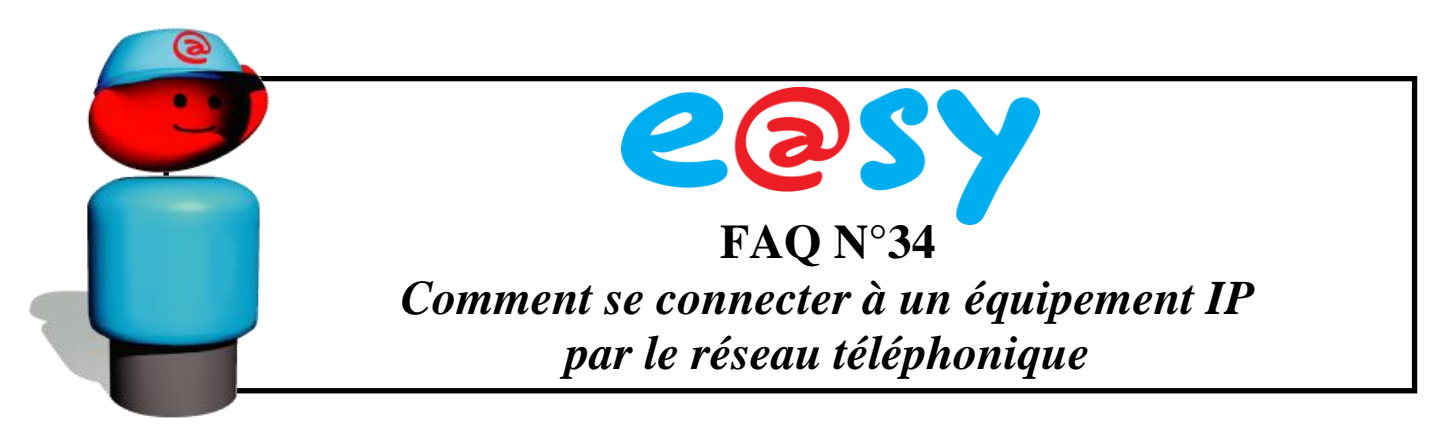

Renseigner les paramètres d'identification :

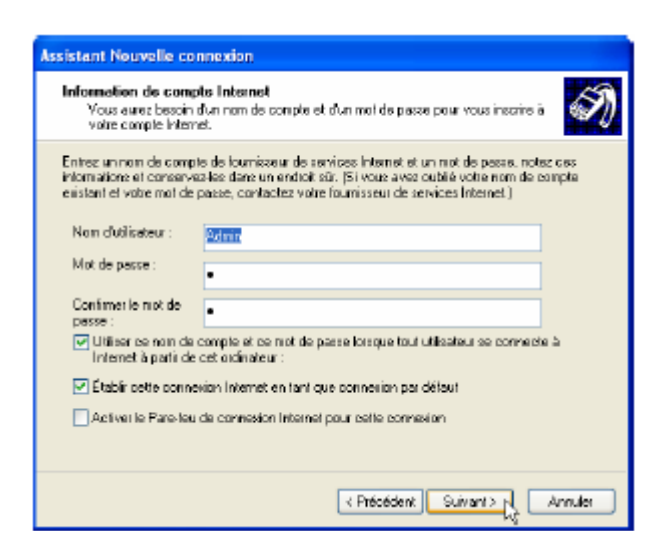

Les identifiants sont ceux d'un utilisateur de l e@sy (« Configuration » >« Utilisateur »). Les identifiants par défaut sont :

- Nom d'utilisateur Admin
- Mot de passe. (le point)

Cocher sur « Ajouter un raccourci (...) » puis sur « Terminer » :

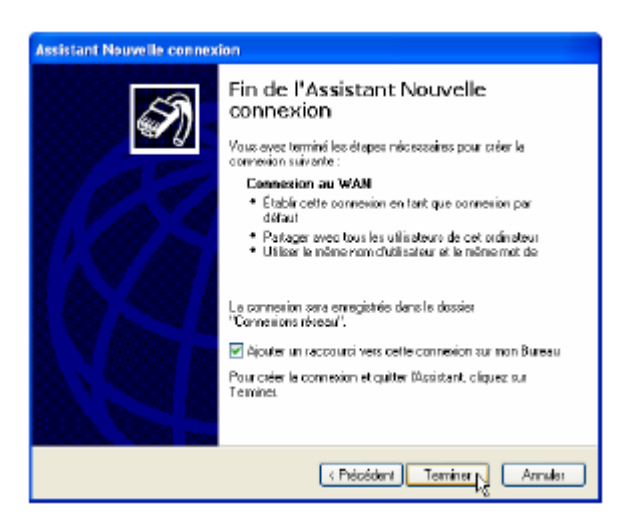

Le paramétrage de la connexion distante (PPP) est terminé.

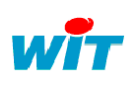

| Home II - 138, av. Léon Bérenger | Tel             | : +33 (0)4 93 19 37 37                           | CO       | NNEXIO<br>TELE | N IP PAR I<br>PHONIQU | RESE.<br>IE | AU              |
|----------------------------------|-----------------|--------------------------------------------------|----------|----------------|-----------------------|-------------|-----------------|
| F-00/00 St Laurent du Var Cedex  | Гах<br>Hot line | (+33 (0)4 93 07 00 40)<br>(+33 (0)4 02 10 27 20) | Gamme de | e produits     | e@sy                  | Date        | <i>31/07/08</i> |
| <u>http://www.wh.n</u>           | not-inte        | . +33 (0)4 93 19 37 30                           | Ref. Doc | FTW/003        | 4F/V1.1               | Pa          | ige 6 / 7       |

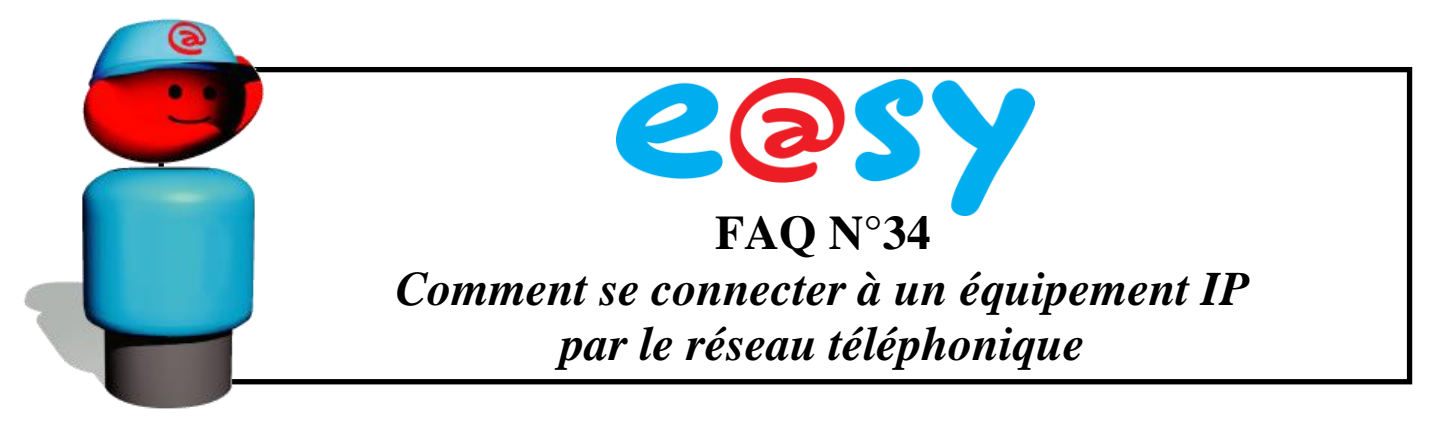

#### 4. Etablir une connexion distante

Double-cliquer sur le raccourci créé sur le bureau puis cliquer sur « Numéroter » pour lancer l'appel :

| Connexion à Cor                                                                                      | inexion au WAN                                                                                    |
|----------------------------------------------------------------------------------------------------|---------------------------------------------------------------------------------------------------|
| 6                                                                                                    |                                                                                                   |
| Nom d'utilisateur :                                                                                  | 2171                                                                                              |
| Mol de passe :                                                                                       | JPour modilier le mot de passe sauvegardé, ofc                                                    |
| <ul> <li>Envegistrer de r<br/>utilisateurs suiv</li> <li>Mai uniquer</li> <li>Toute perso</li> </ul> | ram d'utilisateur et ce mot de passe pour les<br>ants :<br>rent<br>rme qui utilise det ordinateur |
| Numéroter:                                                                                           | 0,0497120640                                                                                      |
| Numéroter                                                                                            | Annuler Propriétés Aide                                                                           |

| Connex   | ion à Connexion au WAN en cours 2<br>Numérotation de 0.0497120640 en cours           |
|----------|--------------------------------------------------------------------------------------|
|          | Arnula                                                                               |
| Connexie | on à Connexton au WAN en cours<br>Vérification du nom d'utilisateur et du mot de p 3 |
|          | Annuler                                                                              |
|          |                                                                                      |
|          | Vitesse : 33,6 kbits/s                                                               |

La connexion est établie. Il est à présent possible de joindre un équipement IP du réseau de l'e@sy selon la table de routage NAT.

Ouvrir le navigateur Internet Explorer puis spécifier l'adresse IP distante attribuée à votre connexion PPP :

| Fichier | Edition  | Affichage  | Favo | oris | Outls | 7           |           |
|---------|----------|------------|------|------|-------|-------------|-----------|
| 🛛 😋 Pré | cédente  | • 🕤 •      | ×    | 2    |       | DRechercher | K Favoris |
| Adresse | http:/// | 192.168.2. | 10   |      |       |             |           |

Pour couper le connexion, cliquer sur « Se déconnecter » dans les paramètres de la connexion accessible depuis la barre des tâches de Windows :

И

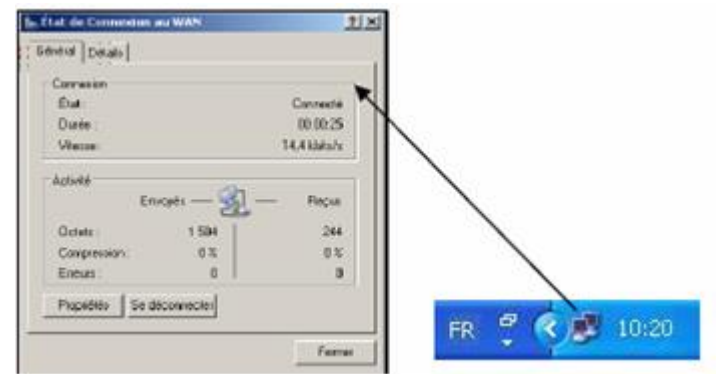

| <u> </u> | Home II - 138, av. Léon Bérenger<br>F-06706 St Laurent du Var Cedex | Tel             | : +33 (0)4 93 19 37 37             | CONNEXION IP PAR RESEAU<br>TELEPHONIQUE |          |         |               |  |
|----------|---------------------------------------------------------------------|-----------------|------------------------------------|-----------------------------------------|----------|---------|---------------|--|
|          |                                                                     | Гах<br>Hot line | +33(0)493070040<br>+33(0)403103730 | Gamme de produits e@sy                  |          |         | Date 31/07/08 |  |
|          | <u>Intp://www.wn.n</u>                                              | not-nne         | . +33 (0)4 93 19 37 30             | Ref. Doc                                | FTW/003- | 4F/V1.1 | Page 7 / 7    |  |